| Construction   Construction Construction <p< th=""><th>Kome     Kome     Events     Organizations     News</th><th>ampusLink</th><th>Q Search.,</th><th></th><th>5 0</th></p<>                                                                                                    | Kome     Kome     Events     Organizations     News | ampusLink                                                                                                    | Q Search.,                                                                                                    |                                                                                                    | 5 0 |  |  |
|----------------------------------------------------------------------------------------------------|-----------------------------------------------------|----------------------------------------------------------------------------------------------------|----------------------------------------------------------------------------------------------------|----------------------------------------------------------------------------------------------------|-----|--|--|
| Orderson Sone Compact And Andrew Sone Configure of Andrew Sone Configure of Andrew Sone                                                                                                    | Organizations     News                              | Explore Oklahoma State University                                                                                                    |                                                                                                    |                                                                                                    |     |  |  |
| Image: Image: Image                                                                                                    |                                                     |                                                                                                    |                                                                                                    |                                                                                                    |     |  |  |
| Control to the second to the second                                                                                                    | Forms                                               | DATING YOUR ORGANIZATION'S OFFICERS                                                                                                    | STUDENT ORGANIZATION ACCOUNTING CARD                                                                                                    | SIGN UP FOR THE STUDENT ORGANIZATION FAIR                                                                       |     |  |  |
| <pre>Number of sectors of sectors</pre>                                                                                                    | Si Admin                                            | e to update your officers' information ASAP.                                                                                                    | signature card <u>HERE</u>                                                                                                    | way to showcase your club or organization and<br>recruit new members SIGN UP HERE                               |     |  |  |
| Internation   Internation   Internation </td <td>Browse Branches</td> <td></td> <td></td> <td></td> <td></td>                                                                                                    | Browse Branches                                     |                                                                                                    |                                                                                                    |                                                                                                    |     |  |  |
| Construction of the computation is a province of the computation is a province of the computatio                                                                                                    | IV ORGANIZATIONS                                    | nberships                                                                                                    |                                                                                                    |                                                                                                    |     |  |  |
| Catalante and a construction of a construction of a constructio                                                                                                    | Leadership & 🏚                                      | 👺 CampusLink                                                                                                    | 😂 Leadership & Campus Life                                                                                                    | Center OKSTATE Student Volunteer                                                                                |     |  |  |
| For sin and sin and                                                                                                    | OKSTATE Sto \$                                      |                                                                                                    | _                                                                                                    |                                                                                                    |     |  |  |
| <pre>state<br/>manual for the formation formation formation formation formation formation formation formation<br/>for the formation formation formation formation formation formation formation formation<br/>for the formation formation formation formation formation formation<br/>for the formation formation formation formation formation formation<br/>for the formation formation formation formation formation<br/>for the formation formation formation formation formation<br/>for the formation formation formation formation<br/>for the formation formation formation formation<br/>for the formation formation formation formation<br/>for the formation formation formation formation<br/>for the formation formation formation formation<br/>for the formation formation formation formation<br/>for the formation formation formation formation<br/>for the formation formation formation formation<br/>for the formation formation formation formation<br/>formation formation formation formation<br/>for the formation formation formation formation<br/>formation formation formation formation formation<br/>formation formation formation formation<br/>formation formation formation formation<br/>formation formation formation formation<br/>formation formation formation formation formation<br/>formation formation formation formation formation<br/>formation formation formation formation formation<br/>formation formation formation formation formation formation<br/>formation formation formation formation formation formation<br/>formation formation formation formation formation formation<br/>formation formation formation formation formation formation<br/>formation formation formation formation formation formation<br/>formation formation formation formation formation formation<br/>formation formation formation formation formation formation<br/>formation formation formation formation formation formation<br/>formation formation formation formation formation formation formation<br/>formation formation formation formation formation formation formation<br/>formation formation formation formation formation formation<br/>formation formation formation formation formation formation<br/>formation formation</pre>                                                                                                    | 👫 Pete's Eats 🌣                                     | Pete's Eats                                                                                                    |                                                                                                    |                                                                                                    |     |  |  |
| <pre>sequed.text controls<br/>text controls to the formation formation formatio</pre>                                                                                                    | INKS                                                |                                                                                                    |                                                                                                    |                                                                                                    |     |  |  |
|                                                                                                    | ampusLink User Guide                                | Events                                                                                                    |                                                                                                    | VIEW MORE EVENTS                                                                                                |     |  |  |
| Statutes de la contratione de la contratione                                                                                                    | tudent Union Room Rese                              | TOXCATION AND HUMAN SCIENCES                                                                                                    | IDEATION AND                                                                                                    | 100 - 100                                                                                                    |     |  |  |
| Othereas State Campacity     Output of the state state sta                                                                                                    |                                                     |                                                                                                    |                                                                                                    |                                                                                                    | _   |  |  |
| <br><br>                                                                                                    | E Oklahoma State Ca                                 | ampuslink                                                                                                    | Q. Search                                                                                                    |                                                                                                    | t a |  |  |
| Exception Contraction as account with direction, by the series of the series of t                                                                                                    | Home                                                |                                                                                                    | Evoloro Oklahoma Stato Univ                                                                                                    | sector (                                                                                                    |     |  |  |
| Image: Instrume   Image: Instrume   Image: Instrume <td>Events<br/>Organizations</td> <td></td> <td>Explore Oklanoma State Unive</td> <td>ersity</td> <td></td>                                                                                                    | Events<br>Organizations                             |                                                                                                    | Explore Oklanoma State Unive                                                                                                    | ersity                                                                                                    |     |  |  |
| Image: Source control to a control to a contro                                                                                                    | E News                                              | DATING YOUR ORGANIZATION'S OFFICER                                                                                                    | S STUDENT ORGANIZATION ACCOUNTING CARD                                                                                                    | SIGN UP FOR THE STUDENT ORGANIZATION FAIR                                                                       |     |  |  |
| I status     I status           I status <td>」 Forms<br/>译 Admin</td> <td>our organization has recently held election</td> <td>s, be Request a student organization accounting</td> <td>The Fall 2022 Student Organization Fair is a great</td> <td></td>                                                                                                    | 」 Forms<br>译 Admin                                  | our organization has recently held election                                                                                                    | s, be Request a student organization accounting                                                                                                    | The Fall 2022 Student Organization Fair is a great                                                              |     |  |  |
| <pre>eventexce<br/>vertexce<br/>vertexce</pre> | Y BRANCHES                                          | e to update your officers' information ASAP                                                                                                    | signature card <u>HLRL</u>                                                                                                    | way to showcase your club or organization and<br>recruit new members SIGN UP HERE                               |     |  |  |
| Interstation     Interstation   Interstation Interstation Interstation <td>Browse Branches</td> <td></td> <td></td> <td></td> <td></td>                                                                                                    | Browse Branches                                     |                                                                                                    |                                                                                                    |                                                                                                    |     |  |  |
| Ladership & Campus Life     Webship Signame     Webship Signame     Market Signame     Market Signame                                                                                                    | EY ORGANIZATIONS                                    | nberships                                                                                                    |                                                                                                    |                                                                                                    |     |  |  |
| Interface     Interface                                                                                                    | 🛃 Leadersh & 🌣                                      | Finage Home 1k                                                                                                    | Leadership & Campus Life                                                                                                    | OKSTATE Student Volunteer                                                                                       |     |  |  |
| Image: Last and the series of the series of the                                                                                                    | OKSTATE Stu                                         | ORGANIZATION TOOLS                                                                                                    |                                                                                                    | Center                                                                                                    |     |  |  |
| And       Service         answitzit kiber Golder       Service         indext Under Noor Nick       Service         indext Under Noor Nick       Service         indext Under Noor Nick       Service         Childrone State Carposalisk       Service         Childrone State Carposalisk       Service         Service Hereins       Service         Service Hereins       Service         Service Hereins       Service         Service Hereins       Service         Service Hereins       Service         Service Hereins       Service         Service Hereins       Service Hereins         Service Hereins       Subdent Organization Officer and Advisor Information Sessions         Thinking Hereins       State Officer and Advisor Information Sessions         Thinking Hereins       State Officer and Advisor Information Sessions         Thinking Hereins       State Officer and Advisor Information Sessions         Thinking Hereins       State Officer and Advisor Information Sessions         Thinking Hereins       State Officer and Advisor Information Sessions         Thinking Hereins       State Officer and Advisor Information Sessions         Thinking Hereins       State Officer and Advisor Information Sessions         Thinking Hereins                                                                                                    | 🖁 Peters Eats 📫                                     | About                                                                                                    |                                                                                                    |                                                                                                    |     |  |  |
| anyosich War Grief<br>abert Statements<br>Term<br>Term Breit<br>Term Breit                                                                                                    | 1083                                                | Events                                                                                                    |                                                                                                    |                                                                                                    |     |  |  |
| Added Squaration Res.<br>Texnes<br>Texnes                                                                                                    | ampusLink User Guide                                | Gallery<br>Documents                                                                                                    |                                                                                                    | VIEW MORE EVENTS                                                                                                |     |  |  |
| Section          • Section          Childhows State Campositik           • Section          Manage Events           • Section          Section           • Section          Section           • Section          Sectin <td>tudent Organization Res</td> <td>Forms</td> <td>REAL ATON AND</td> <td>A A</td> <td></td>                                                                                                    | tudent Organization Res                             | Forms                                                                                                    | REAL ATON AND                                                                                                    | A A                                                                                                    |     |  |  |
| Claborer State Campositik     Seach.       Manage Events     Interv us memory these means the first intervent intervent                                                                                                    | tudent Union Room Rese                              |                                                                                                    | ALLA DATA                                                                                                    | A CARGE AND A CARGO AND A CARGO AND A CARGO AND A CARGO AND A CARGO AND A CARGO AND A CARGO AND A CARGO AND A C |     |  |  |
| Collabora State Campacity     Manage Events     Meter us sensore the sense       Sense to device     State to device to device to device the sense to device the sense to device the                                                                                                    | tudent Union Room Rese                              |                                                                                                    |                                                                                                    |                                                                                                    |     |  |  |
| Source     Subject Organization Officer and Advisor Information Sessions       Start Date     Subject Organization Officer and Advisor Information Sessions       Start Date     Subject Organization Officer and Advisor Information Sessions       Start Date     Subject Organization Officer and Advisor Information Sessions       The Average Care of Start Date     Subject Organization Officer and Advisor Information Sessions       The Average Care of Start Date     Subject Organization Officer and Advisor Information Sessions       The Average Care of Start Date     Subject Organization Officer and Advisor Information Sessions       The Average Care of Start Date     Subject Organization Officer and Advisor Information Sessions       The Average Care of Start Date     Subject Organization Officer and Advisor Information Sessions       The Average Care of Start Date     Subject Organization Officer and Advisor Information Sessions       The Average Care of The Average Care of The Average C                                                                                                    | tudent Union Room Rese                              | npustink                                                                                                    | Q. Search                                                                                                    |                                                                                                    |     |  |  |
| Series       336 EVENTS         Soriely 1-10 out of 366 Events       Showing 1-10 out of 366 Events         Soriely 1-10 out of 366 Events       Statemark of the series and Advisor information Sessions in the Analysis (CEVENTING INFORMATION For and Advisor information Sessions in the Analysis (CEVENTING INFORMATION For and Advisor information Sessions in the Analysis (CEVENTING INFORMATION For and INFORMATION For and INFORMATION FOR ADDING INFORMATION FOR ADDING I                                                                                                    | tudent Union Room Rese                              |                                                                                                    |                                                                                                    |                                                                                                    | U 0 |  |  |
| Start Date     Student Organization Officer and Advisor Information Sessions     I       Date     Student Organization Officer and Advisor Information Sessions     II       Student Organization Officer and Advisor Information Sessions     II       Date     Student Organization Officer and Advisor Information Sessions     II       Other     Student Organization Officer and Advisor Information Sessions     II       Main Sector Date     Student Organization Officer and Advisor Information Sessions     II       Other     Student Organization Officer and Advisor Information Sessions     II       Immission Sector Date     Student Organization Officer and Advisor Information Sessions     II       Immission Sector Date     Student Organization Officer and Advisor Information Sessions     II       Immission Sector Date     Student Organization Officer and Advisor Information Sessions     II       Immission Sector Date     Student Organization Officer and Advisor Information Sessions     II       Immission Sector Date     Student Organization Officer and Advisor Information Sessions     II       Immission Sector Date     Student Organization Officer and Advisor Information Sessions     II       Immission Sector Date     Student Organization Officer and Advisor Information Sessions     II       Immission Sector Date     Student Organization Officer and Advisor Information Sessions     II       Immission Sector Date     <                                                                                                    | eudent Union Room Rese                              | lanage Events                                                                                                    |                                                                                                    | HELP US IMPROVE THIS PAGE                                                                                       | 0   |  |  |
| Sort By     Student Organization Officer and Advisor Information Sessions     II       Start Date     Thu, Jerk, S20 3400 PM CCT - Thu, Kerk, 322 530 PM CCBT     II       Start Date     Student Organization Officer and Advisor Information Sessions     II       O All     Student Organization Officer and Advisor Information Sessions     II       O All     Student Organization Officer and Advisor Information Sessions     II       O Future     Student Organization Officer and Advisor Information Sessions     II       Student Organization Officer and Advisor Information Sessions     II       Thu, Kerk 3, 2023 4:00 PM CCT - Thu, Fielk 3, 2023 5:30 PM CST     II       Thu, Fielk 3, 2023 4:00 PM CCT - Thu, Fielk 3, 2023 5:30 PM CST     II                                                                                                    | eudent Union Room Rese                              | Aanage Events<br>Search Events<br>Q. Type to Search                                                                                                    | 396 Events                                                                                                    | HELP US IMPROVE THIS PAGE                                                                                       |     |  |  |
| Start Date     Intersection: BSVP count: 0       Date     Start Date       Start Date     Start Date       Start Date     Start Date       St                                                                                                    | oudent Union Room Rese                              | Aanage Events Search towers Q. Type to Search are served for the work for will unserve adult free rede                                                                                                    | 396 Events<br>Showing J - 10 out of 396 Events                                                                                                    | HELP US IMPROVE THIS PAGE                                                                                       | 8   |  |  |
| Date     Student Organization Officer and Advisor Information Sessions       Start Date     to       Start Date     to       All     Student Organization Officer and Advisor Information Sessions       Future     Student Organization Officer and Advisor Information Sessions       Part     Student Organization Officer and Advisor Information Sessions       Student Organization Officer and Advisor Information Sessions     If       Student Organization Officer and Advisor Information Sessions     If       Thus, Info 5, 2023 4:09 M CC3T - Thus, Feb 5, 2023 5:30 PM CC3T     If                                                                                                    | adent Union Room Room                               | Manage Events Search twens Q. Type to Search are search from the search and the second of the second and the second of the second and the second of the second and the second of the second of the sec | 396 Events<br>Interving 1 - 10 out of 396 Events<br>Indem Organization Officer and Advisor Information Sessions<br>Induced Organization Officer and Advisor Information Sessions                                                                                                    | HELP US MARROVE THIS INCO                                                                                       |     |  |  |
| Start Date         to         End Date           Image: All Image: All Image                                                                                                    | Chiakoma State Car                                  | Analoge Events Seen twen Q, Type to Search events or of neuroscient for some the vent of neuroscient for Sort By Start Date + U                                                                                                    | 396 Events<br>Showing 1 - 10 out of 396 Events<br>Student Organization Officer and Advisor Information Sessions<br>Nugate, 2023 200 PM COT - Ton, April 2023 SJ0 PM COT<br>mitters since 0 = RSIP Count: 0                                                                                                    |                                                                                                    | U 0 |  |  |
| All Thus, Feb 9, 2023 400 PM CST - Thus, Feb 9, 2023 400 PM CST - Thus, Feb 9, 2023 5:30 PM CST - Thus, Feb 9, 2023 5:30 PM CST - Thus Feb 9, 2023 5:30 PM CST - Thus Feb 9, 2023 5:30 PM CST - Thus Feb 9, 2023 5:30 PM CST - Thus, Feb 9, 2023 5:30 PM CST - Thus, Feb 9, 2023 Feb 9, 2023 Feb 9, 2023 Feb 9, 2023 Feb                                                                                                    | Chiahoma State Can                                  | Analge Events Seen twen Analge Events Seen twen Analge Events Analge Events Seet Description Soft By Start Date Anale                                                                                                    | 3396 Events<br>Showing 1-10 out of 396 Events.<br>Ruderl Organization Officer and Advion Information Sessions<br>hugerl, D23 4:00 PH CDT - Thu, April, 203 5:30 PH CDT<br>Indias Sect. 3 800° Count. 0<br>Hugerl Organization Officer and Advion Information Sessions<br>hugerl, D24 54, 202 4:00 PH CDT - Thu, New 2, 203 5:30 PH CDT                                                                                                    |                                                                                                    |     |  |  |
| Future     Student Organization Officer and Advisor Information Sessions     CAMCULATD     Thx, Feb 5, 2023 400 PM CST     Thx, Feb 5, 2023 400 PM CST                                                                                                    | Chishom State Can                                   | Anage Events Seen town An operation of the second of the second of the s | 3396 Events<br>Showing 1-10 out of 396 Events.<br>Budent Organization Officer and Advisor Information Sessions<br>Insurger, 2020 400 Herbert - Thus, york, 2020 30.0 MP COT<br>more server. 9 ROP Quart 0<br>March Organization Officer and Advisor Information Sessions<br>Thus Merb, 2020 400 Herbert - Thus, Merb, 2020 30.0 MP COT<br>more server. 9 ROP Quart 0<br>March Organization Officer and Advisor Information Sessions                                                                                                    | HELP US IMPROVE THIS IMAGE                                                                                      | E 0 |  |  |
| CANCELLED<br>Thu, Feb 9, 2023 4:00 PM CST - Thu, Feb 9, 2023 5:30 PM CST                                                                                                    | Chishom State Can                                   | Anage Events Seen trents Output Output Outpu | 3396 Events<br>Browing 1-10 out of 396 Events<br>Brudert Organization Officer and Advisor Information Sessions<br>Insules sent: 0 R3P cauto 0<br>Madent Organization Officer and Advisor Information Sessions<br>Insules sent: 0 R3P cauto 0<br>Madent Organization Officer and Advisor Information Sessions<br>Insules result: 0 R8P cauto 0<br>Madent Organization Officer and Advisor Information Sessions<br>Twp. Heb. 2023 400 PMCST - Twp. Heb. 2023 530 PM CST<br>missions ent: 0                                                                                                    | HELP US MAROVE THIS MAGE                                                                                        | 50  |  |  |
| Invite cast A BSVD count A                                                                                                    | Chiahoma State Can                                  | Anage Events Seen trees Q. Type to Search events sometric events and an event and the event and the  | 3396 Events<br>Showing 1-10 out of 396 Events<br>Student Organization Officer and Advisor Information Sessions<br>Image Carbon Content of Advisor Information Sessions<br>That Met 2020 400 PECST-Thu, key 2020 530 PP CST<br>misses view. 8 PP Count 0<br>Nucleint Organization Officer and Advisor Information Sessions<br>Thu Feb 2020 400 PECST-Thu, key 2020 530 PP CST<br>misses view. 8 PP Count 0<br>Nucleint Organization Officer and Advisor Information Sessions<br>Thu Feb 2020 400 PPCCT-Thu, key 2020 530 PP CST<br>misses view. 8 PPC count 0                                                                                                    | HELP US MAROVE THIS MAGE                                                                                        | 0   |  |  |
| Status A                                                                                                    | Chiahonna State Carr                                | Annage Events Seen tores Q. Type to Search Sort By Start Date Start Date Start Date Sate Date Start Date Sate Date Sate Date Date Date Date Date Date Date D                                                                                                    | 339.6 Events           Showing 1-1.0 out of 39.6 Events           Showing 1-1.0 out of 39.6 Events           Shudert Organization Officer and Advisor Information Sessions           Ins. Jee, 20.3 0.01 PECT - This, Jee, 20.3 0.01 PECT           Nucleint Organization Officer and Advisor Information Sessions           This Section 20.02 0.00 PECT - This Jee, 20.23 0.01 PECST           Nucleint Organization Officer and Advisor Information Sessions           This Section Officer and Advisor Information Sessions           This Section Officer and Advisor Information Sessions           This Section Officer and Advisor Information Sessions           This Media Organization Officer and Advisor Information Sessions           This Media Organization Officer and Advisor Information Sessions           This Media Organization Officer and Advisor Information Sessions           This Media Organization Officer and Advisor Information Sessions           This Media Organization Officer and Advisor Information Sessions           This Media Organization Officer and Advisor Information Sessions           Mactional Organization Officer and Advisor Information Sessions                                                                                                    |                                                                                                    |     |  |  |
| Cancelled True, Nov 3, 2022 ed. 09 M CDT - True, Nov 3, 2022 5:30 PM CDT Environment of the Company of the CDT Environment of the CDT Environment of the CDT Env                                                                                                    | Chiahoma State Car                                  | Anage Events Seen tores Q. Type to Search Sort By Start Date Start Date Start Date Start Date All Future Past Ratus All                                                                                                    | 339.6 Events           Showing 1-1.0 out of 396 Events.           Showing 1-1.0 out of 396 Events.           Shudert Organization Officer and Advisor Information Sessions.           Inst, Apr. 2, 2023 0.00 PECT - This, Apr. 2, 2023 530 PE COT           Numbert Organization Officer and Advisor Information Sessions.           Numbert Organization Officer and Advisor Information Sessions.                                                                                                    |                                                                                                    |     |  |  |
| Approved      Student Organization Officer and M-biser Information Sections                                                                                                    | Chishons State Car                                  | Anage Events Seen tores Q. Type to Search Sern Totale Start Date Start Date Start Date All Future Past Starts All C. Caccelled                                                                                                    | 3396 Events Showing 1-10 out of 396 Events Showing 1-10 out of 396 Events Shudert Organization Officer and Advisor Information Sessions Thu Apel, 2020 400 PerCoT Nuclein, 2020 400 PerCoT Nuclein, 2020 500 PerCoT Nuclein, 2020 400 PerCoT Nuclein, 2020 400 PerCoT Nuclein, 2020 500 PerCoT Nuclein, 2020 400 PerCoT Nuclein, 2020 500 PerCoT Nuclein, 2020 400 PerCoT Nuclein, 2020 500 PerCoT Nuclein, 2020 500 PerCoT Nuclein, |                                                                                                    |     |  |  |

## How to create an event for your organization in Campus Link

Sign in to <u>Campuslink.okstate.edu</u> with your OKEY credentials. Click on the menu icon in the top left corner to access the management functions for your organizations. If you do not see your organizations or if you are an advisor or officer but you do not have a gear icon next to the organization, contact <u>campuslife@okstate.edu</u>

Click the gear icon next to the organization you want to create the event for and select "Events."

On your organization's "Events" page, click "Create Event."

| Uniariome state CampusLa | 8                                                  | of search-                                           |                          |          |                |  |
|--------------------------|----------------------------------------------------|------------------------------------------------------|--------------------------|----------|----------------|--|
|                          | Create Event                                       |                                                      |                          |          |                |  |
|                          |                                                    |                                                      |                          |          |                |  |
|                          | Basic Details.                                     |                                                      |                          |          |                |  |
|                          | *Event Title                                       |                                                      |                          | "There   |                |  |
|                          | Big Event                                          |                                                      |                          | Social   | ~              |  |
|                          | "Description                                       |                                                      |                          |          |                |  |
|                          | ★ ← B Z U X D 0                                    | E = 3 0 0                                            |                          |          |                |  |
|                          | This is the big event for the semester             |                                                      |                          |          |                |  |
|                          |                                                    |                                                      |                          |          |                |  |
|                          |                                                    |                                                      |                          |          |                |  |
|                          |                                                    |                                                      |                          |          |                |  |
|                          |                                                    |                                                      |                          |          | 6              |  |
|                          | Tipu Kyou create a fink to a YouTube an Kimer vide | vin your description, it will embed the video at the | classifier of year link, |          |                |  |
|                          | Additional organizations co-hosting this ev        | ent                                                  |                          |          |                |  |
|                          | Type here to search for organizations              |                                                      |                          |          |                |  |
|                          | Student Arts Alliance X Department                 | of Wellness 🗙                                        |                          |          |                |  |
|                          |                                                    |                                                      |                          |          |                |  |
|                          |                                                    |                                                      |                          |          |                |  |
|                          | Time and Place                                     |                                                      |                          |          |                |  |
|                          | the for                                            | Mana Time                                            | Ted Date                 | TelTine  |                |  |
|                          | 30 Aug 2022                                        | OEDE PM                                              | 30 Aug 2022              | 07.60 PM | 0              |  |
|                          |                                                    |                                                      |                          |          |                |  |
|                          | COCATION ON LINE LOCATION                          |                                                      |                          |          |                |  |
|                          | 9 113 CL8                                          |                                                      |                          |          | CLEAR LOCATION |  |

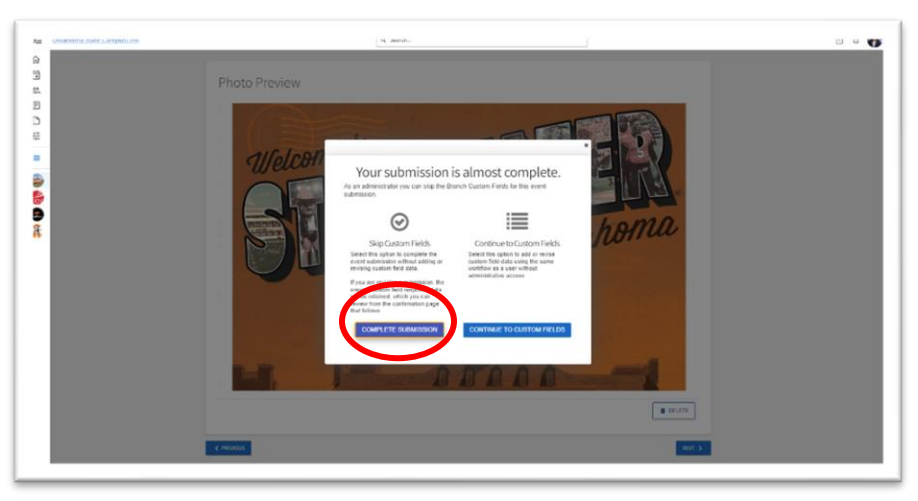

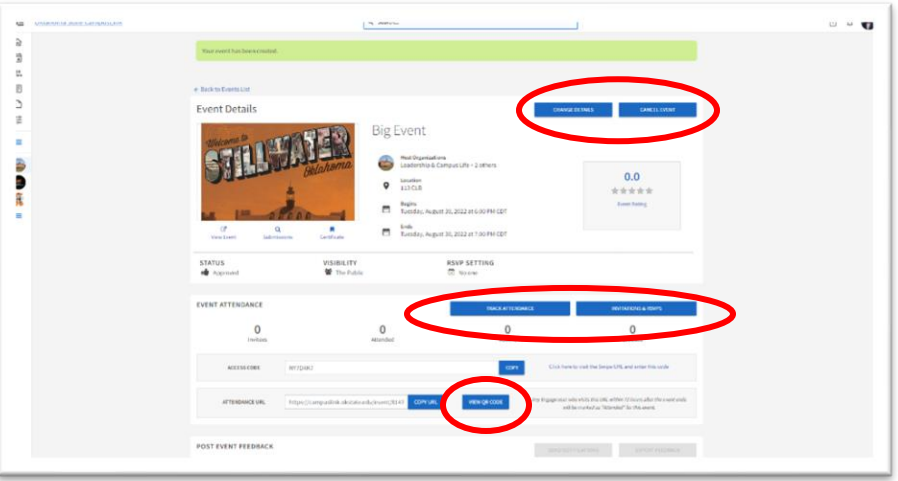

Complete the "Create Event" form.

1. Some fields are required, but most are optional.

2. You can require RSVPs, add custom questions to RSVPs and send post event surveys with custom questions to people whose attendance was tracked within Campus Link\*.

3. If you do not upload a flyer or picture a standard photo related to the event's theme will be added for you.

Once you have completed the event form and added a flyer or photo (optional) for your event click "Complete Submission."

Once your event submission is complete you will see the "Event Details" page. This will give you information about the event and allow you to edit or cancel the event.

Additionally, you can use features on this page to track your event's attendance by using an ID card reader (available for loan at 211 Student Union) or the QR code on the event's page.

\*Event attendance tracking instructions are on a separate document.